# Lec 1 - Beginning a New Presentation

- Blank and recent. Lets you create either a blank presentation or a presentation based on one of the themes or templates you recently applied to a PowerPoint presentation.
- Installed Templates. Lets you create a presentation based on one of the handful of generic templates that comes with PowerPoint, such as Classic Photo Album or Corporate Presentation.
- Installed Themes. Lets you create a presentation based on one of the canned look and feel options that comes with PowerPoint, such as Apex, Metro, or Opulent.
- My templates. Lets you create a presentation based on a template that you created, or that you downloaded from the Web.

# Creating a New Presentation from Scratch

When you launch PowerPoint, the program starts you off with a brand-new presentation cleverly named Presentation1 (Figure 1).

| State State | Home Bruet Des                            | an Assertions Stote Show Review View Developer Adolass                                                                                                    | - × 9 |
|----------------------------------------------------------------------------------------------------|-------------------------------------------|----------------------------------------------------------------------------------------------------|-------|
| Click to add subtitle                                                                                                    | J Sade - sci Delete<br>Organisati G Sades | Image: Second Second |       |
| Click to add subtitle                                                                                                    |                                           | Click to add title                                                                                                    |       |
|                                                                                                    | a de seu Esta esta de se                  | Click to add subtitle                                                                                                    |       |

But pull it they did, leaving you just two options for creating a new presentation: from scratch, or from an existing template, theme, or presentation.

1. Select Office button  $\rightarrow$  New.

The New Presentation window (Figure 2) appears.

| New Presentation                                                                                                    |                                             |                                                           |            |     |                    | ?×     |
|----------------------------------------------------------------------------------------------------|---------------------------------------------|-----------------------------------------------------------|------------|-----|--------------------|--------|
| Templates                                                                                                    | (⊕)(⊕) Srenthi                              | Microsoft Office Online for a le                          | npMr       | [+] | Blank Presentation |        |
| Blank and recent<br>Installed Templates<br>Installed Themes<br>My templates<br>New from existing<br>Microsoft Office Online<br>Feabured<br>Agendas<br>Award certificates<br>Calendas | Blank and recent                            | t<br>stes                                                 |            | ^   |                    |        |
| Content slides<br>Design slides<br>Diagrams<br>More categories<br>Plans<br>Presentations<br>Resumes                                                                                  | Emeine for multi-liere twelve-month project | d Training presentation:<br>PowerPoint<br>2003—Preset and | Safarithms |     |                    |        |
| Schedules                                                                                                    | ×.                                          | ×                                                         | X          | ×   | Create             | Cancel |

### (Figure 2)

1. On the left side of the New Presentation window, make sure the "Blank and recent" option is selected.

If it's not, click it to select it.

2. In the New Presentation window, double-click Blank Presentation (see <u>Figure 2</u>). Or you can click Blank Presentation and then click Create.

Either way, a new blank presentation named Presentation2 (or Presentation3, or Presentation4 depending on how many new presentations you've created since you launched the program) appears in your PowerPoint workspace.

## Creating a Presentation from an Existing Template, Theme, or Presentation

PowerPoint lets you get a jump on your new presentation by starting with an existing template, theme, or presentation and then filling in your content. You can choose from the many templates and themes that come with PowerPoint, or you can go online and search for a specific template or theme that matches your needs. You can also reuse any of the templates, themes, or presentations that you (or your co-workers) have previously created. The following sections describe each of your options.

### From an existing template

A template is a generic presentation designed (by Microsoft, by a third-party vendor, by you, or by whoever created the template) to be used again and again. Templates help you crank out presentations quickly, because all the design work has been done for you. All you have to do is add your content: the text, charts, graphics, and other elements that convey your particular message.

Templates vary widely, but all contain predefined themes (color schemes, background images, title and bullet point layouts, and text fonts). Some templates contain additional format and design elements and even some generic or placeholder content. Some templates are businesslike, with sober colors and artwork; some are whimsical, with wacky fonts and brightly colored balloons all over the place. The template motifs you

can find are nearly endless, which makes it relatively easy to choose a template that fits the mood and structure you want to create for your presentation.

1. Select Office button  $\rightarrow$ New.

The New Presentation window appears.

- 2. In the left side of the New Presentation window, make sure the "Blank and recent" option is selected. (If it's not, click to select it.)
- 3. In the middle of the New Presentation window, scroll through the template thumbnails.
- 4. Click to select the template you want to base your new presentation on.

In the right side of the New Presentation window, a preview appears (see <u>Figure 3</u>). Depending on whether the selected template is stored on your computer or on Microsoft's Web server, PowerPoint displays a Create or Download button, respectively, at the bottom of the New Presentation window.

5. Click Create (or Download).

The New Presentation window disappears. (If you clicked Download, then a Downloading Template message flashes briefly on the screen.) PowerPoint then loads the selected template into a new presentation it names Presentation1 (or Presentation2, or Presentation3, depending on how many presentations you've created since you launched PowerPoint).

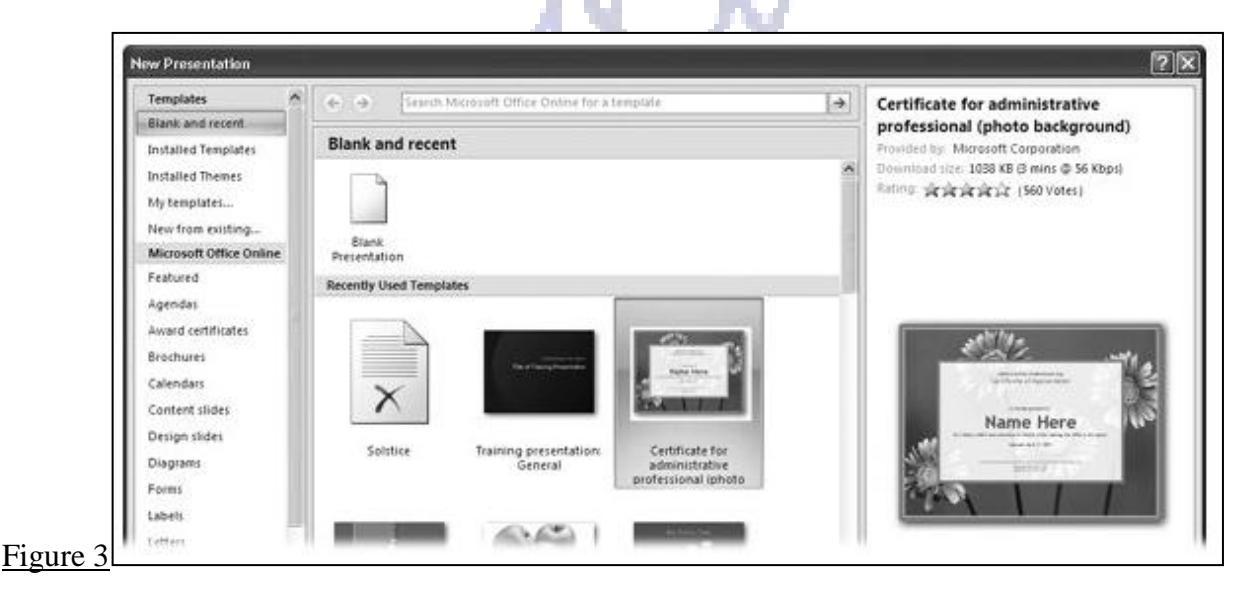

From an existing (built-in) theme

If you know which theme you want to apply to the new presentation you're creating, then you can save a click or two by applying it when you create the presentation file.

To create a new presentation based on one of the themes that comes with PowerPoint:

1. Select Office button  $\rightarrow$  New.

The New Presentation window appears.

2. On the left side of the New Presentation window, click Installed Themes.

Several theme thumbnails appear in the middle of the New Presentation window.

3. Click a theme to select it.

A larger version of the theme appears in the preview area (the right side) of the New Presentation window.

4. Click Create.

The New Presentation window disappears and you see a new presentation based on the theme you selected. Figure 4 shows you an example.

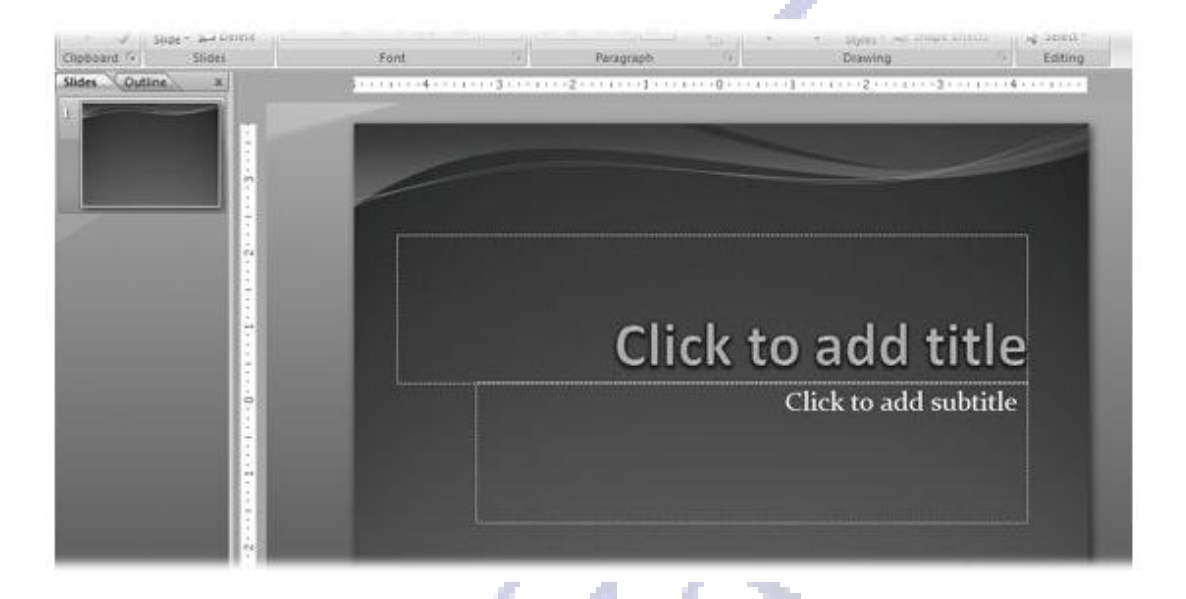

## From an existing presentation

If you've already got a presentation on your computer created in any version of Power Point then you can load that presentation into PowerPoint 2007 and use it as the basis of a new presentation.

You've got two options for loading an existing presentation: the Existing Presentation window, which is a good choice if you've never used PowerPoint before; and the Open window, which is handy if you're familiar with PowerPoint.

## Adding Text to an Existing Text Box

When you start to work with a new presentation, the ribbon displays the Home tab, (Figure 5).

| Home Insert De                                       | sign Anistations       | Side Show Rev                                          | new View Develop                                         | vervois.<br>ei Add-Ins |                                                                            |                                               |  |
|------------------------------------------------------|------------------------|--------------------------------------------------------|----------------------------------------------------------|------------------------|----------------------------------------------------------------------------|-----------------------------------------------|--|
| Patter J<br>Skide - x-2 Delete<br>Clopbaard - Skides | B J <u>D</u> dae<br>Fo | A' A'  O<br> A' A'  O<br>$ A - A_{0}  A - A_{0}$<br>ot | [13 · 13 ·   (R (R)])<br> ● ● ■ ■ ■ [11 · ]<br>Paragraph |                        | Or Shape Fill -<br>Provide Contract -<br>Striet - Shape There -<br>Drawing | A Find<br>E Replace -<br>G Select -<br>Esting |  |
|                                                      | -                      |                                                        |                                                          |                        |                                                                            | 1                                             |  |
| -                                                    |                        |                                                        |                                                          |                        |                                                                            | - 1                                           |  |

- PowerPoint displays the Drawing Tools | Format tab and, on the Home ribbon, activates many of the text formatting options (<u>Figure6</u>). You can use these options to change the font, size, and color of your text, turn your text into a right-justified paragraph or a bullet point, and much more
- Resize and transform handles appear at the corners and edges of the text box (Figure 6). Tiny white resize handles, which are square on the edges of the text box and circular on the corners, let you stretch or shrink your text box by dragging them. The circular green transform handle appears above the top of your text box and lets you tilt it. Drag the handles to tilt or resize your text box.

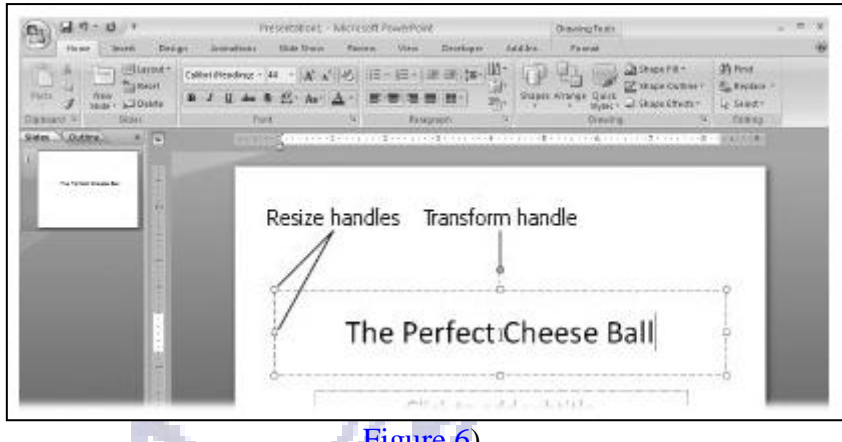

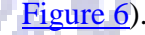

## Adding a New Text Box

You're not limited to the place holder text boxes PowerPoint starts you off with: you can add as many additional text boxes to your slides as you like

To add a new text box to a slide:

1. Click the Insert tab.

The Insert ribbon (Figure 7) appears

| Insert      | De               | sign   | Animatio | ons   | Slide Show     | Revi   | ew               | View               | Developer | A                   | dd-Ins               | For         | mat    |
|-------------|------------------|--------|----------|-------|----------------|--------|------------------|--------------------|-----------|---------------------|----------------------|-------------|--------|
| Clip<br>Art | Photo<br>Album * |        | SmartArt | Chart | Q<br>Hyperlink | Action | A<br>Text<br>Box | Header<br>& Footer | WordArt   | 5<br>Date<br>& Time | #<br>Slide<br>Number | Ω<br>Symbol | Object |
|             | Blustr           | ations |          |       | Lini           | 6      |                  |                    |           | Text                |                      |             |        |

### (Figure 7)

2. On the Insert ribbon, click Text Box.

In the status bar at the bottom of the screen, PowerPoint displays a helpful hint ("Click and drag to insert a text box"). When you mouse over your slide, you notice that your cursor looks like a tiny down arrow.

3. On the slide, click where you want your new text box to appear.

A text box appears with the cursor handily positioned inside (<u>Figure 8</u>). The Drawing Tools | Format tab pops up, and on the Home ribbon, PowerPoint activates most of the formatting options, ready for you to format your text.

| Paste J        | New<br>Slide + Delete | Calibri (Sody) - 18 -<br>B I U abe S AV | A <sup>*</sup> A <sup>*</sup>   <sup>(0)</sup> ) !≡<br>• As* <u>A</u> *   ≡ | - ;= -   (= (= (=<br>  = = =   = - |   |
|----------------|-----------------------|-----------------------------------------|-----------------------------------------------------------------------------|------------------------------------|---|
| Clipboard 🦻    | Slides                | Font                                    | 19                                                                          | Paragraph                          | 5 |
| )<br>The Parts | e Chann Ball          |                                         |                                                                             |                                    |   |
| )<br>The faits | e Ouana Bat           |                                         | ¢-                                                                          | 9<br>4                             |   |

4. Type your text.

The text box expands automatically to accommodate your text.

### **Adding More Slides**

When you create a new blank presentation, PowerPoint spots you one slide. But in most cases, you'll want your presentation to contain a lot more slides than that. Fortunately, adding a new slide is easy, as you'll see in the following sections.

PowerPoint gives you two options: adding a slide with layout identical to the current slide, and specifying a different slide layout. A slide layout is a description of what content appears where on a slide. For example, applying a Title Slide layout to a slide positions title and subtitle text placeholders near the middle of your slide, and nothing else. Applying a Title and Content layout positions a title text placeholder near the top of a slide, and an object placeholder beneath that.

To add a slide with a layout identical to the current slide:

1. Select any non-title slide.

PowerPoint doesn't automatically duplicate title slides for a pretty obvious reason: 99 percent of the time, you don't want two title slides in a single presentation.

2. Click the Home tab.

The ribbon you see in Figure 9 appears.

| Hom   | e Insert            | Design    | Anima    | tions      | Slide | Show | Rev        | iew | View             |
|-------|---------------------|-----------|----------|------------|-------|------|------------|-----|------------------|
| ×     | Layo                | ut + Cali | bri (Hea | ding: +  - | H +   | A A  | 3          |     | <b>}</b> ∃ - ][∰ |
| 3     | New<br>Slide - Dele | t<br>te B | ΙŪ       | abs S      | AV -  | Aa-  | <u>A</u> - |     |                  |
| ard 🗔 | Slides              | 296       |          | Fon        | t.    |      | 6          |     | Parag            |

3. Click the New Slide button.

PowerPoint inserts a new slide after the current slide. If that's not what you want (for example, if you want to add a slide to the beginning of your presentation), then you can easily change the order of your slides. Page 146 shows you how.

To add a slide with a different layout:

1. On the Home ribbon, click the down-arrow next to New Slide.

A menu similar to the one you see in Figure 10 appears.

2. Click to select the slide layout you want. Your choices include Title Slide, Title and Content, Section Header, Two Content, Comparison, Title Only, Blank, Content with Caption, and Picture with Caption.

Office Theme air 🕯 101.626 Title Slide Title and Content Section Header ...... 1,079 10.65 BA 10.0 Two Content Comparison Title Only 14 調理 Blank Content with Picture with Caption Caption 谄 Duplicate Selected Slides 뤕 Slides from Outline... 1 Reuse Slides...

PowerPoint adds your new slide after the current slide.

### Figure 10

## Navigating with the Slides and Outline Tabs

Slides and Outline tabs are not views (they both appear in Normal view) but are tabs that let you see slide thumbnails or an outline of your slideshow, respectively, in the Slides (Figure 11) or Outline (Figure 12) pane.

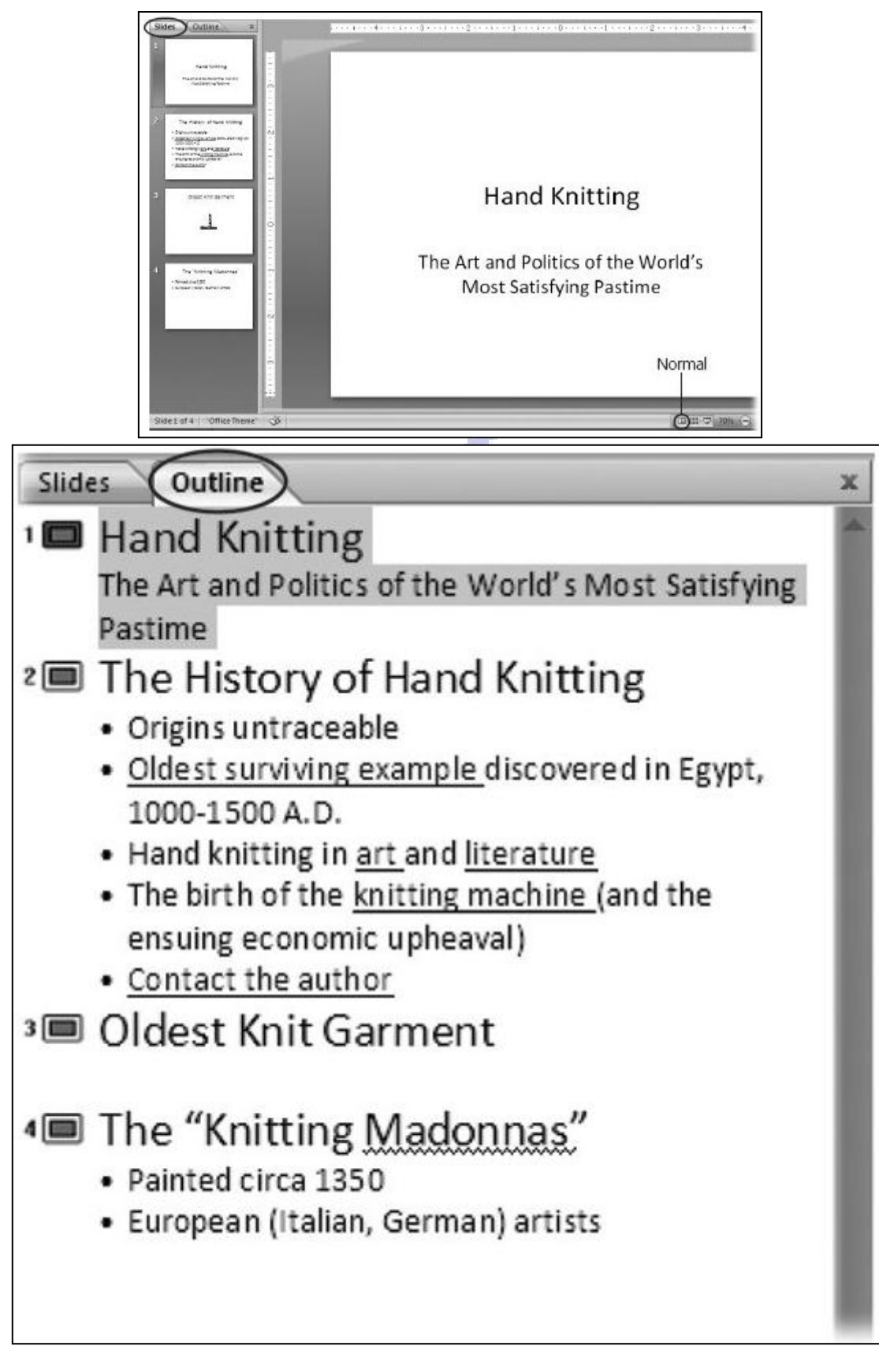

Figure 12)(